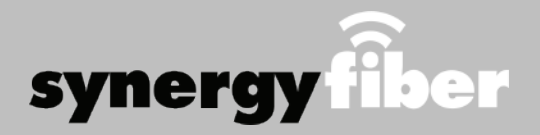

# **Program Guide**

## ALL DEVICES MUST BE REGISTERED FOR SMART WIFI ACCESS

- **STEP 1** Connect to the HERE Resident WIFI network with the password Gophers\*2813
- **STEP 2** Click "I accept the terms" for the acceptable use policy and enter your email address.
- **STEP 3** Complete the registration for all devices.

\*For detailed step by step instructions, see sheet below

## **What Registering Does**

Registering your devices allows them to communicate with one another over the network as well as providing you with additional usability and privacy.

## **Contact Support**

#### Contact our support desk at 203.280.2029.

Email us at support@synergyfiber.com | Text us at 734.249.6005 | Chat Support at synergyfiber.com.

# HERE Mn

## WIFI & PASSWORDS

RESIDENT WIFI SSID: HERE Resident Password: Gophers\*2813 (must register devices first, see above) 01 Program Guide 02 A&E 03 ABC (KSTP) 04 Animal Planet 05 AXS TV 06 AMC 07 BIG10 08 Bloomberg 09 Bravo 10 Cartoon Network 11 CBS (WCCO) 12 Country Music TV 13 CNBC 14 CNN 15 Comedy Central 16 COMET 17 Cooking Channel 18 CSPAN The CW 20 Discovery Disney Channel 22 E! 23 ESPN 24 ESPN2 25 ESPNEWS 26 Food Network 27 FOX 28 Fox Business 29 Fox News 30 Fox Sports 1 31 FOX Sports 2 32 Freeform 33 FUSE 34 FX 35 FXX 36 HMM

37 HGTV 38 History Channel 39 Headline News 40 IFC 41 45TV 42 ION 43 Lifetime 44 MLBN 45 MotorTrend 46 MSNBC 47 MTV 48 MTV Live 49 MTV2 50 National Geographic 51 NBATV 52 NBC (KARE) 53 NBC Sports 55 NHL Network 56 Nickelodeon 57 Paramount 58 TPT 2 59 POP 60 REELZ 61 SYFY 62 TBS 64 TNT 65 Travel Channel 66 TruTV 67 TV Land 68 USA 69 VH1 70 Weather Channel 71 Women's Entertainment 72 BET 73 ESPNU

Updated 7/27/20 \*Subject to Change\*

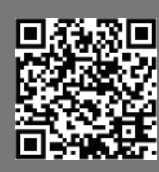

### YOU WILL BE REDIRECTED TO AN ACCEPTABLE USE POLICY. CLICK "I ACCEPT THE TERMS" OF THE ACCEPTABLE USE POLICY.

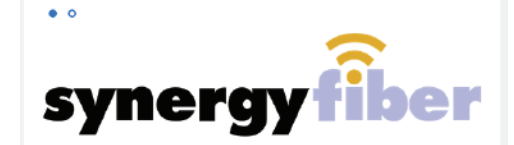

Please enter your email

#### ACCEPTABLE USE POLICY

By accepting this agreement, you are subject to the terms, conditions and provisions of the applicable Service Level. Synergy Broadband may cooperate with legal authonties and/or third parties in the investigation of any suspected or alleged crime or civil wrongdoing by you in connection with the Services. Synergy Broadband reserves the right to suspend or terminate an account for any actual or threatened violation of this AUP, the Terms and Conditions, and/or the Service Level Agreement, or take other action as deemed appropriate by Synergy Broadband In its sole discretion. Synergy Broadband assumes and expects you to have a basic knowledge of how the Internet functions, the types of uses that are generally acceptable, and the types of uses that must be avoided.

The following constitute violations of this AUP:

#### Illegal Use

Using the Services to transmit any material by any manner that violates any applicable law, or any rules or regulations promulgated thereunder, or any treaty or tariff (including transmitting obscene materials, intentionally spreading computer viruses, gaining unauthorized access to private

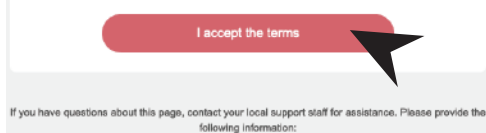

3

AFTER YOU ACCEPT THE TERMS, YOU WILL BE REQUIRED TO ENTER YOUR EMAIL ADDRESS AND CLICK CONTINUE.

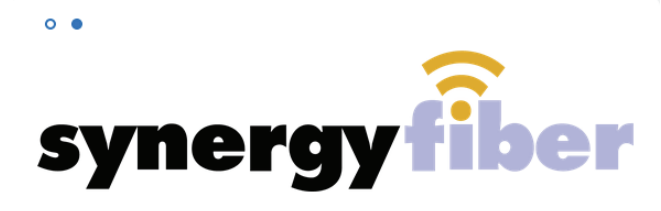

Please enter your email

| _ |  |   |
|---|--|---|
| _ |  | - |

\_\_\_\_\_

Continue

YOU WILL BE REDIRECTED TO REGISTER.SYNERGYWIFI.COM WHERE YOU CAN REGISTER ALL OF YOUR DEVICES. COMPLETE THE REGISTRATION.

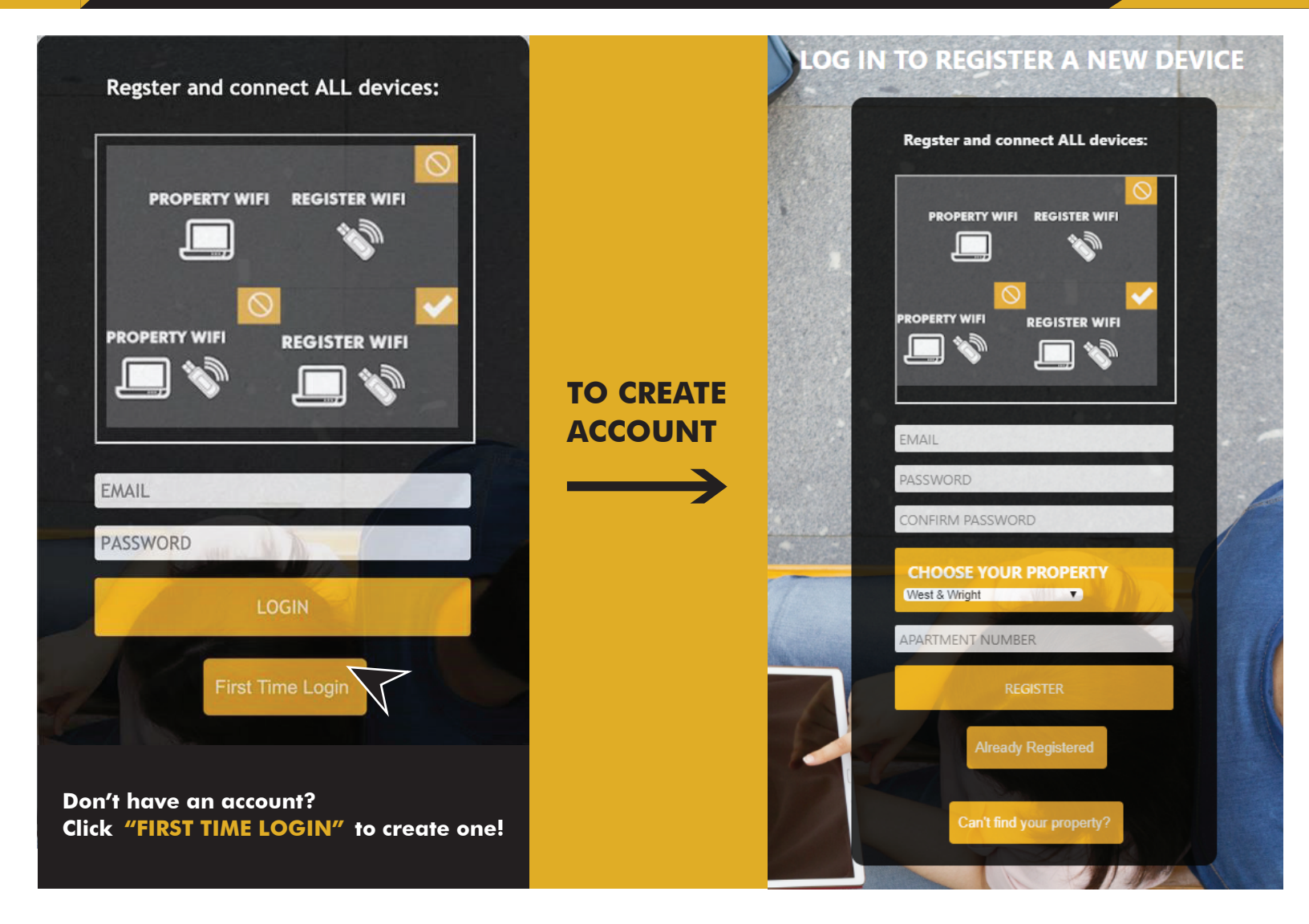

## GO TO DEVICE MANAGER IN YOUR DASHBOARD TO ADD DEVICES

| -                | synergy Leave T to US            |
|------------------|----------------------------------|
|                  |                                  |
| DEVICE MANAGER   | Device Manager                   |
| PASSWORD MANAGER | Currently Registered Devices (0) |
|                  | No devices registered.           |
|                  | Rename Device                    |
|                  | Add Device                       |
|                  | Remove Device                    |

Δ

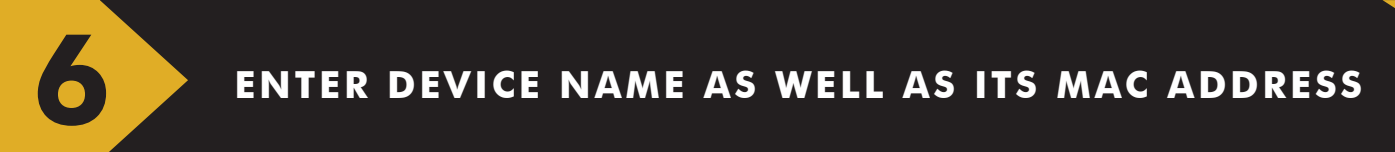

|                                        | 1  |                   |
|----------------------------------------|----|-------------------|
|                                        | 11 |                   |
| DEVICE MANAGER                         |    | Add Device        |
| PASSWORD MANAGER                       |    | Enter Name        |
| LOGOUT                                 |    |                   |
|                                        |    | Enter MAC Address |
|                                        |    |                   |
|                                        |    | Submit            |
| 11 1 1 1 1 1 1 1 1 1 1 1 1 1 1 1 1 1 1 |    |                   |

## EXAMPLES OF WHAT A MAC ADDRESS MAY LOOK LIKE: 00-17-ab-5a-6e-f5 OR 10:AE:60:60:60:60

NEED HELP FINDING YOUR MAC ADDRESS? GO TO: https://www.synergyfiber.com/documents/MAC-Address-Guide.pdf

| CONTINUE ADDING ALL YOUR DEVICES |                   |   |  |  |  |  |
|----------------------------------|-------------------|---|--|--|--|--|
|                                  |                   |   |  |  |  |  |
|                                  | Add Device        |   |  |  |  |  |
| PASSWORD MANAGER                 | Enter Name        | - |  |  |  |  |
| TUDDOL                           | Enter MAC Address |   |  |  |  |  |

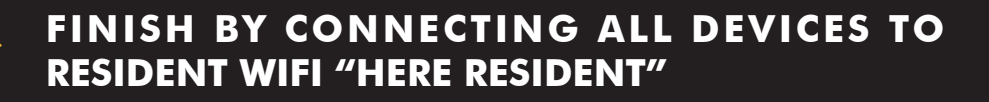

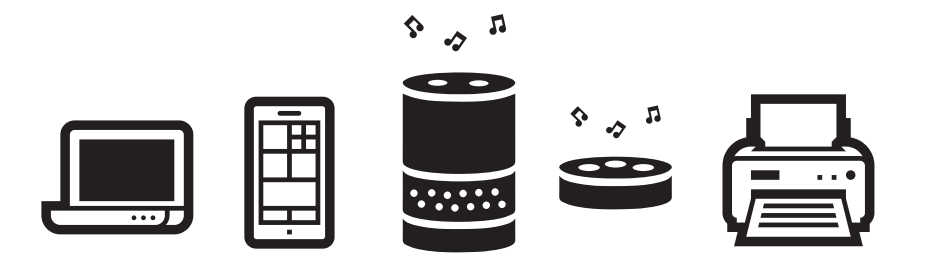

## CONNECT ALL DEVICES TO "HERE RESIDENT "

THAT'S IT! YOU'RE ON THE NETWORK. IF YOU NEED TO ADD A DEVICE IN THE FUTURE, LOG BACK INTO REGISTER.SYNERGYWIFI.COM AND FOLLOW STEPS FOR ADDING YOUR DEVICE ABOVE.